# VOIP 中继使用说明

深圳国威电子有限公司

| 1. | 设备的配置                       | 2    |
|----|-----------------------------|------|
|    | 1.1. HB8000 设备 MCU 主控板的参数设置 | 2    |
| 2. | 电脑增加网段                      | 4    |
| 3. | 系统参数                        | 5    |
|    | 3.1. 登陆 VOIP 设置页面           | 5    |
|    | 3.2. 网络参数配置                 | 6    |
|    | 3.3. 异常信息处理                 | 7    |
|    | 3.4. 在线升级                   | 8    |
|    | 3.5. VoIP 数据备份和恢复           | 8    |
| 4. | IP 中继设置                     | 10   |
|    | 4.1. SIP 中继参数               | 10   |
|    | 4.2. 出局字头参数                 | . 11 |
|    | 4.3. 速拨参数                   | .12  |
|    | 4.4. SIP 点对点参数              | 13   |
|    | 4.5. Ping                   | .14  |
| 5. | 彩铃,总机,语音导航设置                | .15  |
|    | 5.1. 彩铃设置                   | .15  |
|    | 5.2. 语音导航设置(自动总机)           | .15  |
|    | 5.3. 对外呼出显示总机号码(总机)         | .18  |
| 6. | 传真机、POS 机参数设置               | 19   |
| 7. | 抓包监控                        | 21   |
|    | 7.1. 网页抓包                   | .21  |
| 8. | PING 命令的使用                  | .22  |
| 9. | 常见问题                        | 23   |
|    |                             |      |

# 目 录

# 1. 设备的配置

# 1.1.HB8000 设备 MCU 主控板的参数设置

(1)设置综合参数。双击,启动国威话务管理系统,进入综合参数,设置图 1-1 所示参数,再初始化 MCU 主控板,退出话务管理系统,然后再重新进入系统,设置当前分机数,环路中继条数参数。

|                                                                                                    | 2000 日本<br>全部数<br>系统参数 |                     |                |  |
|----------------------------------------------------------------------------------------------------|------------------------|---------------------|----------------|--|
| ▲ 日記録 → 分礼参数 → 小子礼参数 → 小子礼参数 → 小子礼参数 → 小子参数 → 小子 | 全局参数 × 信令参             |                     | 1左4公1回         |  |
| ■中继参数<br>●中继参数                                                                                                    | く 変数提取 写               |                     | ]仔碹则           |  |
|                                                                                                    | 综合选项                   | 系统信息                |                |  |
| 备用组                                                                                                    | 辺冬信白                   | 主机机型:               | HB8000-1       |  |
| □ ····································                                                                                                    | 计弗诜项                   | 主机版本:               | V51.09.3117    |  |
| 出局字头<br>                                                                                                    | 录音选项                   | 序列号:                | 05200302000358 |  |
|                                                                                                    | 字头选项                   | PCB版本:              | V2.100         |  |
|                                                                                                    | 振铃与拨号                  | FPGA版本:             | V9.106         |  |
| ·····································                                                                                                    | 时长与间隔<br>设备功能诜项        | DSP版本:              | V2.2.13(54)    |  |
| 等级通话权限表<br>语音设置                                                                                                    | 转接与汇接选项                | 分机板卡数(分机数):         | 14(224)        |  |
| 智能总机组<br>智能作息服务                                                                                                    | 音源选项                   | 环路中继板卡数:            | 2(32)          |  |
| 一中维组权                                                                                                    | 其他参数                   | PCM个数时隙数):          | 8(256)         |  |
| ······功能码表                                                                                                    | 其他选项                   | VOIP通道数:            | 54             |  |
| ■一电话云汉自理                                                                                                    | 系统音设置                  | 当前帐号数:              | 255            |  |
|                                                                                                    | 增益设置                   | 总机部数:               | 6              |  |
|                                                                                                    | 呼人不成功处理<br>(基本主机)活用    | 主备配置状态:             | 有主无备           |  |
|                                                                                                    | 有工主10.14半<br>机框级联设置    | 备工作切换主工作状态延时时间(分钟): | 255            |  |
|                                                                                                    | -<br>冬                 | 1-1                 |                |  |

(2) 开启 VOIP 中继板,打开所有通道,并设置相应组号,如下图。

| 山     拉     佐     管理     活     単     管理                                                                                                    | 设备参数                                                                 |                                                          |                            |
|----------------------------------------------------------------------------------------------------|----------------------------------------------------------------------|----------------------------------------------------------|----------------------------|
| 全局参数<br>分机参数                                                                                                    | 全局参数 信令参数 ×                                                          | 一般中继 分机参数                                                |                            |
| ■ 山继参数                                                                                                    | ♥ 参数提取                                                               |                                                          | 板 2 提取 成功                  |
| 一般中继                                                                                                    | 状态   当前中维板号                                                          | 中维板基本信息                                                  |                            |
| <ul> <li>「備中報組</li> <li>「中北組</li> <li>「中北組</li> <li>「中北組</li> <li>「中北組</li> <li>「中北国房字头</li> <li>「正接字头」</li> <li>「日方字头</li> <li>「日方字头」</li> <li>「日方字头」</li> <li>「日方字头」</li> <li>「日方字头」</li> <li>「日方字」</li> <li>「日方字」</li> <li>「日子字」</li> <li>「日方字」</li> <li>「日方字」</li></ul> | <ul> <li>中継板0 (ro槽位)</li> <li>中継板1 (P1槽位)</li> <li>● 中継板2</li> </ul> | 中维板状态:<br>中维板版本号: 1.122<br>FPGA版本号: 9.107<br>VOIF通道数: 54 | 当前通道状态: <u>通道全开</u> (点击切换) |

(3) 设备使用 54 路 VoIP 板,"一般中继参数"相应的组号为 2。如下图 1-2。

| 全同参数<br>□ ₩₽₩₽ | 信令参数   | )<br>Hu | 中继 × | E E      | 司字头        | <u>}</u>   |                |          |      |    |    |     |      |     |     |            |             |
|----------------|--------|---------|------|----------|------------|------------|----------------|----------|------|----|----|-----|------|-----|-----|------------|-------------|
| ☑ 抓里咬血         |        | :41     |      |          |            |            |                |          |      |    |    |     |      |     |     |            |             |
| 中继参数表1         | 中继参数表2 | 2 I     |      | ٦        |            |            |                |          |      |    |    | 1   |      |     |     |            |             |
| 中继 (端<br>口)号   | 中继信息   | 类别      | 开关   | 计费<br>方式 | 日常转<br>接方式 | 夜服转<br>接方式 | 环路中维通<br>话忙音检测 | 振铃<br>参数 | 中继方向 | 组号 | 板号 | 鐵路号 | 是否转发 | 是否属 | ション | 送二次<br>拨号音 | 群呼/专用<br>分机 |
| 256 (768)      |        | Voip中继  | 开    | 计费       | 直拨         | 直拨         | ¥              | 一声振铃来显   | 观向   | 2  | 2  | 0   | 否    | 公用  | 否   | 不送         |             |
| 257 (769)      |        | Voip中继  | 开    | 计费       | 直拨         | 直拨         | ¥              | 一声振铃来显   | 观向   | 2  | 2  | 0   | 否    | 公用  | 否   | 不送         |             |
| 258 (770)      |        | Voip中继  | 开    | 计费       | 直拨         | 直拨         | 关              | 一声振铃来显   | 观向   | 2  | 2  | 0   | 否    | 公用  | 否   | 不送         |             |
| 259 (771)      |        | Voip中继  | 开    | 计费       | 直拨         | 直拨         | ¥              | 一声振铃来显   | 观向   | 2  | 2  | 0   | 否    | 公用  | 否   | 不送         |             |
| 260 (772)      |        | Voip中继  | 开    | 计费       | 直拨         | 直拨         | 关              | 一声振铃来显   | 观向   | 2  | 2  | 0   | 否    | 公用  | 否   | 不送         |             |
| 261 (773)      |        | Voip中继  | 开    | 计费       | 直拨         | 直拨         | ¥              | 一声振铃来显   | 观向   | 2  | 2  | 0   | 否    | 公用  | 否   | 不送         |             |
| 262 (774)      |        | Voip中继  | 开    | 计费       | 直拨         | 直拨         | 关              | 一声振铃来显   | 观向   | 2  | 2  | 0   | 否    | 公用  | 否   | 不送         |             |
| 263 (775)      |        | Voip中继  | 开    | 计费       | 直拨         | 直拨         | ¥              | 一声振铃来显   | 观向   | 2  | 2  | 0   | 否    | 公用  | 否   | 不送         |             |
| 264 (776)      |        | Voip中继  | 开    | 计费       | 直拨         | 直拨         | 关              | 一声振铃来显   | 双向   | 2  | 2  | 0   | 否    | 公用  | 否   | 不送         |             |
| 265 (777)      |        | Voip中继  | 开    | 计费       | 直拨         | 直拨         | 关              | 一声振铃来显   | 观向   | 2  | 2  | 0   | 否    | 公用  | 否   | 不送         |             |
| 266 (778)      |        | Voip中继  | 开    | 计费       | 直拨         | 直拨         | 关              | 一声振铃来显   | 观向   | 2  | 2  | 0   | 否    | 公用  | 否   | 不送         |             |
| 267 (779)      |        | Voip中继  | 开    | 计费       | 直拨         | 直拨         | 关              | 一声振铃来显   | 观向   | 2  | 2  | 0   | 否    | 公用  | 否   | 不送         |             |
| 268 (780)      |        | Voip中继  | 开    | 计费       | 直拨         | 直拨         | 关              | 一声振铃来显   | 观向   | 2  | 2  | 0   | 否    | 公用  | 否   | 不送         |             |
| 269 (781)      |        | Voip中继  | 开    | 计费       | 直拨         | 直拨         | 关              | 一声振铃来显   | 观向   | 2  | 2  | 0   | 否    | 公用  | 否   | 不送         |             |
| 270 (782)      |        | Voip中继  | 开    | 计费       | 直拨         | 直拨         | ¥              | 一声振铃来显   | 观向   | 2  | 2  | 0   | 否    | 公用  | 否   | 不送         |             |
| 271 (783)      |        | Voip中继  | 开    | 计费       | 直拨         | 直拨         | 关              | 一声振铃来显   | 观向   | 2  | 2  | 0   | 否    | 公用  | 否   | 不送         |             |
| 272 (784)      |        | Voip中继  | 开    | 计费       | 直拨         | 直拨         | ¥              | 一声振铃来显   | 双向   | 2  | 2  | 0   | 否    | 公用  | 否   | 不送         |             |
| 273 (785)      |        | Voip中继  | 开    | 计费       | 直拨         | 直拨         | 关              | 一声振铃来显   | 观向   | 2  | 2  | 0   | 否    | 公用  | 否   | 不送         |             |
| 274 (786)      |        | Voip中继  | 开    | 计费       | 直拨         | 直拨         | ¥              | 一声振铃来显   | 观向   | 2  | 2  | 0   | 否    | 公用  | 否   | 不送         |             |
| 275 (787)      |        | Voip中继  | Ŧ    | 计费       | 直拨         | 直拨         | 关              | 一声振铃来显   | 观向   | 2  | 2  | 0   | 否    | 公用  | 否   | 不送         |             |

图 1-2

(4)出局字头设置。点击字头表设置-->"出局字头",

🕹 参数下载

直拨出局方式:无需加出局字头,直接拨外线号码,使用缺省字头2,设置如图 1-3,再点

| THE 2 2 1 1           | 愛烈 🔪 一版甲     | 继 出局字  | 头 × 🔪  |         |             |      |    |    |        |    |
|-----------------------|--------------|--------|--------|---------|-------------|------|----|----|--------|----|
| ♥ 参数提取                | ➡ 参数下载       | 2 字头导入 | 🏼 🛄 享判 | 、导出 🔰 🧳 | 清空字头        |      |    |    |        |    |
| <b>帚</b> 字头1          |              |        |        |         |             |      |    |    |        |    |
| 승규가 (                 | 加发字头         | 替换字头   | 替换长度   | 加发方式    | 发号间隔(×50ms) | 号码长度 | 组号 | 等位 | 呼出号码显示 | 类型 |
| +7                    | 104000 3 2 3 |        |        |         |             |      |    |    |        |    |
| <del>、</del><br>缺省字头1 |              |        |        | 普通加发    | 0           | 0    | 0  | 是  | 第一弹编   | 不限 |

进入全局参数,开启缺省出局字头2,如图 1-4

| 全局参数 💉 信令         | 参数 一般中 | •继 🔍 出局字头 | /      |  |
|-------------------|--------|-----------|--------|--|
| ♥ 参数提取            | 🍟 复位   | 💊 初始化     | 🕞 内存检测 |  |
| 综合选项              | 字头参数   |           |        |  |
|                   | 缺省出局学  | 2头1:      | 关闭     |  |
| 设面信息<br>计费洗项      | 缺省出局学  | ≤头2:      | 开启     |  |
| 字头选项              | 本局字头1  | 1         |        |  |
| 振铃与拨号             | 本局字头2  | 5         |        |  |
| 时长与间隔             | 本局字头3  | 1         |        |  |
| 设备功能远坝<br>转接与汇接选项 | 是否显示本  | ☑地字头:     | 7      |  |

指定出局码出局方式,设置如下:

| 🕶 参数提取 🛛 🔶 | 参数下载 | 🍄 字头导入 | 🔤 🖓 字头 | 、导出 📔 🎸 | 清空字头        |      |    |    |        |    |
|------------|------|--------|--------|---------|-------------|------|----|----|--------|----|
| 局字头1       |      |        |        |         |             |      |    |    |        |    |
| 字头         | 加发字头 | 替换字头   | 替换长度   | 加发方式    | 发号间隔(×50ms) | 号码长度 | 组号 | 等位 | 呼出号码显示 | 类型 |
| 缺省字头1      |      |        |        | 普通加发    | 0           | 0    | 0  | 是  | 第一弹编   | 不限 |
| 缺省字头2      |      |        |        | 普通加发    | 0           | 0    | 2  | 是  | 第一弹编   | 不限 |
| 0          | ]    |        |        | 普通加发    | 0           | 0    | 2  | 否  | 第一弹编   | 不限 |

# 2. 电脑增加网段

系统出厂默认网口1(WAN) ip为192.168.200.200 网口2(LAN) ip为192.168.50.1, 网口2(LAN)作为开通维护之用,故在管理员打开浏览器登陆本系统之前,管理员要先给 自己的电脑添加一个50 网段的 IP 地址(192.168.50.X,X代表 2-254 中的任意数字),添加 完成后才能登陆本系统;如果管理员电脑已经在 50 网段就不必添加了。

添加过程如下所述:

打开本地连接,点击"属性"-->"Internet 协议(ICP/IP)"-->"属性"-->"高级" -->IP 地址-"添加"-->填 IP(如 192.168.50.145)-"添加",最后确定各选项。如图 2-1 所示:

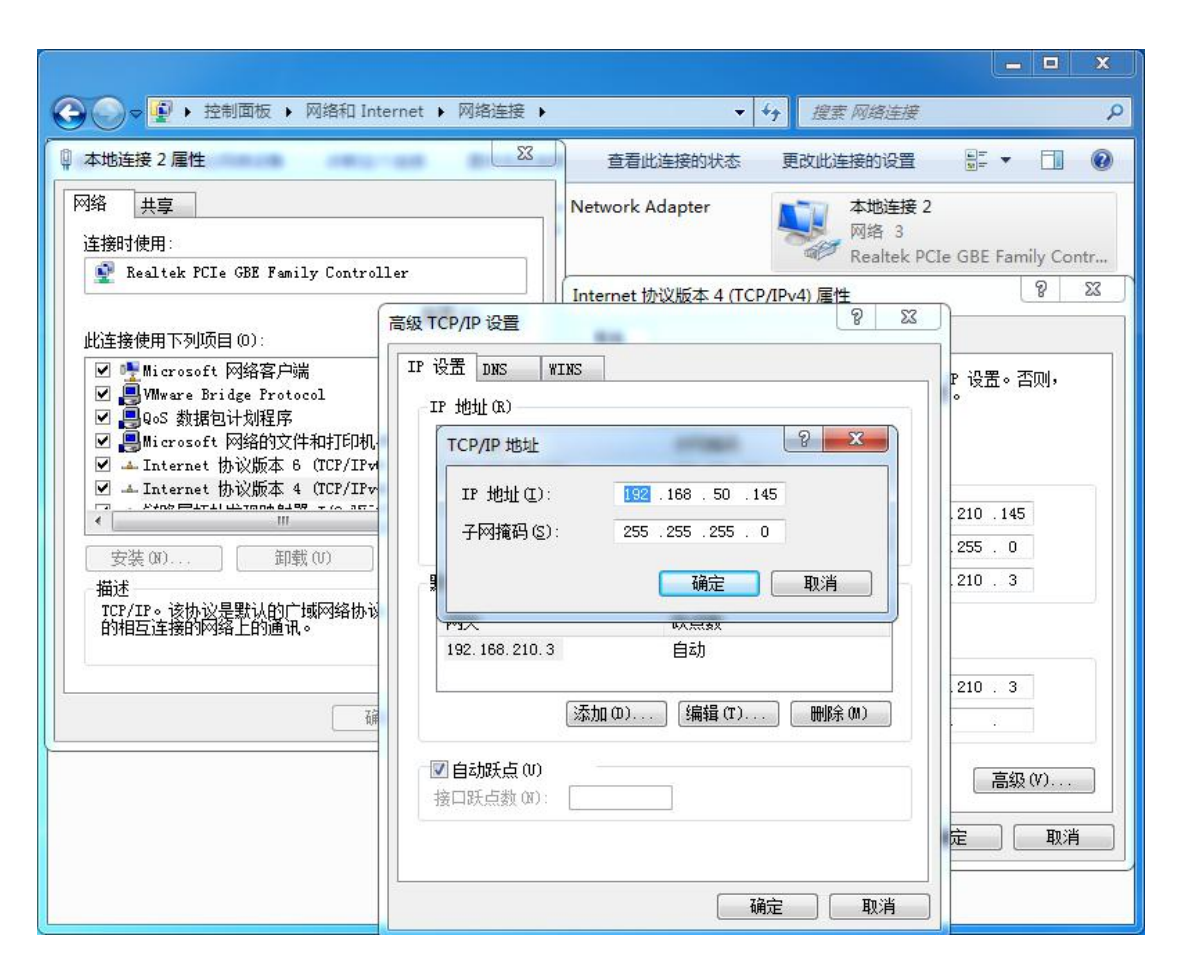

图 2-1

# 3. 系统参数

### 3.1. 登陆 VOIP 设置页面

在 IE 地址栏输入 VOIP 系统出厂时的 IP 地址, 192.168.50.1:1188 (端口号:1188 必须 加上才能登陆),打开系统的登陆页面,如图 3-1 所示:

| VoIP管理平台                                                                  |  |
|---------------------------------------------------------------------------|--|
| <ul> <li>▲ admin</li> <li>→ → → → → → → → → → → → → → → → → → →</li></ul> |  |

图 3-1

在"用户名"处输入管理员帐号"admin",再输入出厂默认密码:"admin123"(设备开 通完成请及时修改默认密码),输入验证码后点击登录即可登入管理员操作界面,随即显示 的是"系统信息"页面。如要修改参数需先点击右上角"修改权限申请",数据修改后,点 击"**提交**",再点击"保存修改"。

### 3.2. 网络参数配置

点击页面左侧的"网络参数配置",切换到如下页面,将 WAN 口 IP 地址、子网掩码、网关,设置为指定 IP 地址,点击"保存修改",再点击"提交",系统自动重启,等待两分钟重新登陆。如图 3-2 所示。

| 系统信息                | 软件升级                                              |
|---------------------|---------------------------------------------------|
| 🖸 系统信息              |                                                   |
| <ul> <li></li></ul> | 言息<br>管理<br>殳置<br>℃<br>吐理<br>山厂<br>升级<br>se<br>管理 |
| 38 重启到              | 系统                                                |

| 网络参数配置 |          |    |        |            |            |
|--------|----------|----|--------|------------|------------|
|        | 网络参数来源:  | 来自 | MCU (M | <b>页配置</b> | 无效,从USO配置) |
|        | DNS获取类型: | ●静 | 态分配    | ●自动        | 获取         |
|        | 首选DNS地址  | 4  | .2     | .2         | .2         |
|        | 备用DNS地址  | 0  | .0     | .0         | 0          |

### IP获取类型: ●静态分配 ● 自动获取 ● PPPoE

| 序号 | IP启用 | IP地址                   | 子网掩码          | 网关地址                 |   |
|----|------|------------------------|---------------|----------------------|---|
| 0  | 启用   | <u>192.168.200.200</u> | 255.255.255.0 | <u>192.168.200.1</u> | 1 |
| 1  | 关闭   | 0.0.00                 | 0.0.0.0       | 0.0.0.0              |   |
| 2  | 关闭   | 0.0.00                 | 0.0.0.0       | 0.0.0.0              |   |
| 3  | 关闭   | 0.0.0.0                | 0.0.0.0       | 0.0.0.0              |   |
| 4  | 关闭   | 0.0.00                 | 0.0.0.0       | 0.0.0.0              |   |

图 3-2

### 3.3.异常信息处理

点击页面左侧的"异常信息处理",切换到如下页面"全部账号或者有超过 64 个账号注 册 不 上 " 和 " 网 关 PING 失 败 " 设 为 " 不 重 启 "。

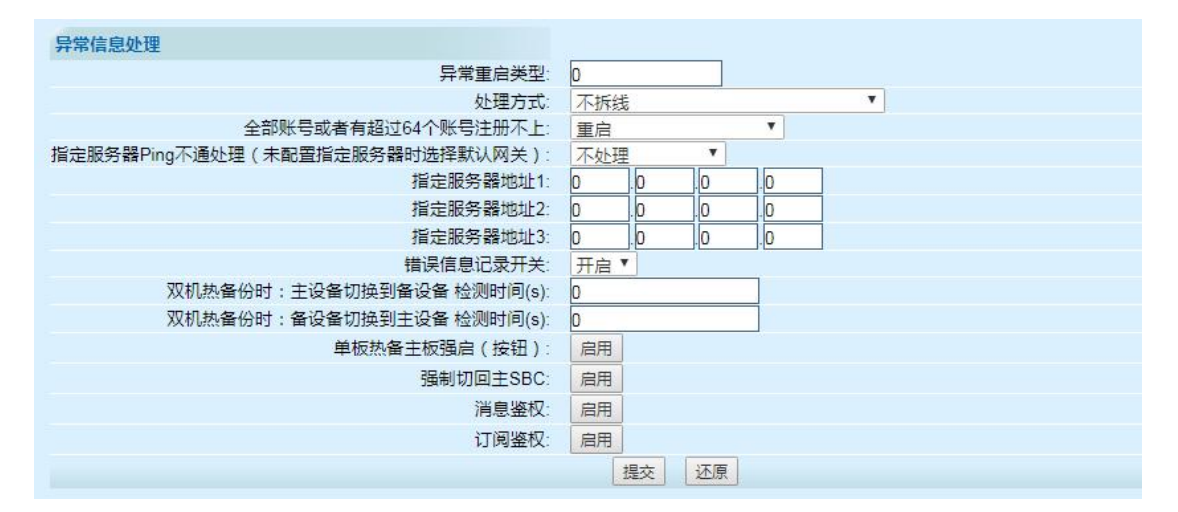

图 3-3

### 3.4. 在线升级

点击"**在线升级**",切换到如下页面,网页上显示"启用中"的版本是目前设备正在使用的程序;在网页中提交升级程序,升级版本,需要先"**保存修改"**再点击"激活",才能启用程序,激活后,设备自动重启系统,需要三分钟后才能登陆。

| 系统信息 软件升级            |    |                 |        | 孫       | 统在线升级 |           |      |    |    |
|----------------------|----|-----------------|--------|---------|-------|-----------|------|----|----|
| € 系统信息               |    |                 |        | 选择文件未选择 | 译任何文件 |           |      |    |    |
| 348 系统信息<br>348 系统管理 |    |                 | -      |         | 提示    |           |      |    |    |
| 🎽 网络设置               |    |                 |        |         |       |           |      |    |    |
| A PPPoE<br>A 异常处理    |    |                 |        |         | (法六世主 |           |      |    |    |
| 88 恢复出厂              |    |                 |        | 5       | 统义件表  |           |      | 2  |    |
| 99 +5/4-11/4         | 序号 | 系统文件版本号         | 系统文件大小 | 系统文件状态  | 上传账号  | 上传ip      | 上传时间 | 激活 | 删除 |
| 540 9X1+7T3X         | 0  | zmx_voip_v1.115 | 4.99MB | 启用中     | 出厂版本  | 127.0.0.1 | 出厂时间 | 激活 | ×  |
| A License            | 兒  | 設:1条 首页 1 下页 尾页 |        |         |       |           |      |    |    |
| ▲ 备份管理               |    |                 |        |         |       |           |      |    | -  |
| 🎎 账号管理               |    |                 |        |         |       |           |      |    |    |
| 🏙 重启系统               |    |                 |        |         |       |           |      |    |    |

图 3-4

### 3.5. VoIP 数据备份和恢复

1. 备份

对配置数据备份,点击备份管理--->数据备份--->输入备份文件名-提交--->下载保存。(文件可以采用当前程序版本号+备份日期)

| 系统信息 软件升级                             | 数据恢复 数据备份                                                                          |    |  |  |  |  |  |  |  |  |  |  |
|---------------------------------------|------------------------------------------------------------------------------------|----|--|--|--|--|--|--|--|--|--|--|
| ▲ 系统信息                                |                                                                                    |    |  |  |  |  |  |  |  |  |  |  |
| <ul><li>器系统信息</li><li>器系统管理</li></ul> | 数据备份                                                                               |    |  |  |  |  |  |  |  |  |  |  |
| 网络设置     A& PPPoE                     | 备份文件名:                                                                             |    |  |  |  |  |  |  |  |  |  |  |
| ₩ 异常处理<br>₩ 恢复出厂                      | 撮交                                                                                 | 握交 |  |  |  |  |  |  |  |  |  |  |
| 盤 软件升级                                |                                                                                    |    |  |  |  |  |  |  |  |  |  |  |
|                                       | 备份文件表                                                                              |    |  |  |  |  |  |  |  |  |  |  |
| 公益 音份官理 38 账号管理                       | 序号 备份文件名 备份文件大小 备份账号 备份 IP 备份时间 下载                                                 | 删除 |  |  |  |  |  |  |  |  |  |  |
| 🏙 重启系统                                | 0 1.115_190718.tar.gz 9.40Kb admin 192.168.200.145 2000/01/26/ 19:00:57 日<br>总共:1条 | ×  |  |  |  |  |  |  |  |  |  |  |
|                                       |                                                                                    |    |  |  |  |  |  |  |  |  |  |  |

图 3-5

2. 恢复

点击备份管理--->数据恢复--->浏览-选备份文件--->提交;在备份文件表中点击"激活" --->选择要恢复的项目--->提交。(不同版本之间的恢复可能存在兼容性问题)

|              |       |        | 数据恢复 | 数据备份        |      |    |    |  |  |  |
|--------------|-------|--------|------|-------------|------|----|----|--|--|--|
| 数据恢复         |       |        |      |             |      |    |    |  |  |  |
| 选择文件,未选择任何文件 |       |        |      |             |      |    |    |  |  |  |
|              |       |        |      | 提交          |      |    |    |  |  |  |
|              |       |        |      |             |      |    |    |  |  |  |
|              |       |        | 导注   | <b>\文件表</b> |      | ·  |    |  |  |  |
| 序号           | 导入文件名 | 导入文件大小 | 上传账号 | 上传 IP       | 上传时间 | 激活 | 删除 |  |  |  |
|              |       |        |      |             |      | 0  |    |  |  |  |

图 3-6

|              | 数据恢复选择表      |             |
|--------------|--------------|-------------|
| 恢复项目: 🗌 基本参数 | □ 异常处理       | ■ 账号参数      |
| ■ 模拟终端参数     | ■ SIP终端参数    | ■ SIP中继参数   |
| 🗌 点对点参数      | 🔲 出局字头       | 🔲 快速拨号      |
| ■ ARP控制参数    | MAC IP地址绑定参数 | DMZ数据参数     |
| □ 防火墙配置参数    | 🦲 IP地址过滤     | 🦲 MAC地址过滤   |
| □ 虚拟服务器参数    | ■ 静态路由表参数    | 🦲 流量控制总配置数据 |
| □ 流量控制数据     | 🧾 upnp参数     | 🔲 告警参数      |
| 🔲 网管基本参数     | ■ 网管SNMP参数   | 🔲 操作日志      |
| □ 通话记录       | 🔲 通配号码       | ■ VOIP记录总数  |
| PPPoE        | 🔲 费率恢复       | MGCP恢复      |
| □ H323恢复     |              |             |
| ◎ 全选 💿 反选    |              |             |
|              | 提交           |             |

### 注: 下载备份文件时,请勿更改文件名!否则文件将无效!

# 4. IP 中继设置

### 4.1.SIP 中继参数

点击页面上方的"IP 中继",即打开在该页进行账号注册参数配置,如图 4-1 所示 点击"sip 中继参数",点击右上角"修改权限申请",再点击"新建"

SIP 号码:+86213107XXXX(如果是连续的号段,可以进行批量设置)

- 注册密码: XXXXXX
- 注册开关: 启用

组号: 2 (VoIP 的组号与话务管理软件中的中继组号没有关联,是为了区分模拟终端、 SIP 终端、SIP 点对点等不同的类型,账号组号都为除 0 以外的数字,如 2)

注册类型: IP 注册

服务器 IP: 221.181.108.129

注册平台: ims.sh.chinamobile.com

服务器 SIP 端口: 5060

注册认证号: +86213107XXXX@ims.sh.chinamobile.com

日常呼入转接方式:专用分机

日常专用分机: 8000 (设置对应外线号码的内线号码)

|                         | 系统管理 IP中维    | 网管管理    | 语音管理 | 性能管理 | 日志管理    |        |          |       |      | 保存修改 | 释放权限    |   |
|-------------------------|--------------|---------|------|------|---------|--------|----------|-------|------|------|---------|---|
| 系统信息 软件升级               |              |         |      |      | SIP中继参数 | 表      |          |       |      |      |         |   |
|                         | 序号 物理号 删除 SI | 话机账号 密码 | 注册开关 | 注册状态 | 注册方式    | 隐式注册组  | 組号       | 服务器信息 | 注册平台 | BRS  | S器SIP端口 | 本 |
| 🔁 IP中继                  | <b>4</b>     |         |      |      |         |        |          |       |      |      |         | • |
| 99                      |              |         |      |      | 割 た 设置  | -      | N# 477 6 |       |      |      |         |   |
| SEP中述学校<br>98 sin 古叶古会社 | □ 抗重设宣       |         |      | -    | 建 全部清:  | 全」信息意词 | 选择的      | em.   |      |      |         |   |
| 98 masp古州东参数            |              |         |      |      | 100     |        |          |       |      |      |         |   |
| A& 描圳你端参数               |              |         |      |      |         |        |          |       |      |      |         |   |
| 88. sin终端参数             |              |         |      |      |         |        |          |       |      |      |         |   |
| 2222 01996304 39 30     |              |         |      |      |         |        |          |       |      |      |         |   |
| 🎎 出局字头参数                |              |         |      |      |         |        |          |       |      |      |         |   |
| 🎎 速拨参数                  |              |         |      |      |         |        |          |       |      |      |         |   |
| 🎎 端口管理参数                |              |         |      |      |         |        |          |       |      |      |         |   |
| ABDTU短信接口               |              |         |      |      |         |        |          |       |      |      |         |   |

图 4-1

如图 4-2 所示,其他默认设置,

|                                                     | SIP中继参数新增                |                                                    |
|-----------------------------------------------------|--------------------------|----------------------------------------------------|
| (起始) SIP号码:                                         | +862131070000            | *例:+862131070000                                   |
| □ 批量:                                               |                          | 差増 ○ 递减 ○ 不变                                       |
| 注册密码:                                               |                          | *                                                  |
| 注册开关:                                               | 启用 * *                   |                                                    |
| 组号:                                                 | 2                        | *组号用于出局,配合出局参数配置默认2组                               |
| 注册类型:                                               | ◎ 域名注册 ⑧ IP注册 *          |                                                    |
| 服务器IP:                                              | 221.181.108.129          | *IP注册时填写,例:221.181.108.129                         |
| SBC域名:                                              |                          | *SBC注册时填写,例:sbc.chinamobile.com                    |
| 注册平台:                                               | ims.sh.chinamobile.com   | *平台地址或者IP,例:ims.sh.chinamobile.com                 |
| 服务器SIP端口:                                           | 5060                     | *默认SIP端囗:5060                                      |
| 注册认证号:                                              | +862131070000@ims.sh.chi | *格式:账号@注册平台;例:+862131070000@ims.sh.chinamobile.com |
| 接入方式:                                               | ◎ 总机 💿 专用分机 *默           | 认转专用分机,转总机模式时填写虚拟总机                                |
| 虚拟总机:                                               |                          | *呼入方式转总机时填写,为专用分机时不填                               |
| 专用分机:                                               | 8000                     | *呼入方式为专用分机时填写,转总机时不填                               |
| 提交                                                  | 重填                       |                                                    |
| <b>注意一:</b> 以上参                                     | 数为常用参数,新增时谓              | 视实际情况仔细填写!                                         |
| <b>注意二:</b> 以下参                                     | 数一般不需要修改,请根              | 据实际需要进行调整。                                         |
| 注册方式:                                               | 逐个 •                     |                                                    |
| 隐式注册组:                                              |                          |                                                    |
| 注册超时时间:                                             | 3600                     |                                                    |
| 发起重注册时间:                                            | 根据平台回复时间的一半发起            | 2重注册▼                                              |
| 通道数:                                                | 256                      |                                                    |
| IP侧彩铃:                                              | 停用▼                      |                                                    |
| IP侧彩铃序号:                                            | 开放彩铃通道 🔻                 |                                                    |
| pcm侧彩铃:                                             | 停用                       |                                                    |
| pcm侧彩铃序号:                                           | 开放彩铃通道▼                  |                                                    |
| G.711alaw:                                          | 20MS V                   |                                                    |
| G.711ulaw:                                          | 停用▼                      |                                                    |
| G.729:                                              | 停用▼                      |                                                    |
| G./23:                                              |                          |                                                    |
| 1.38<br>T 20                                        | 停用 *                     |                                                    |
| 1.3U.<br>DEC2833                                    |                          |                                                    |
| KFC2533.                                            | 大肉                       |                                                    |
| VDD/7天.<br>陸端士III-                                  | 1字/□<br>/ 信田 ▼           |                                                    |
| 「「「「「」」」の「「」」」「「」」」「「」」」「「」」」」「「」」」」「「」」」」「」」」「」」」」 |                          |                                                    |
| 1日1月1日に1月1日に1月1日に1月1日に1月1日に1月1日に1月1日に1月             | (FF/1)                   |                                                    |

图 4-2

提交之后"保存修改",注册状态显示"已注册",则注册成功。

|                                                           | 系统管理 | IP中鄉  | 阿曾曾理                 | 语音管理           | 性能管理          | 日志管                    | UP.     |      |             |                        |                   |           |           |                                        |                   |    | 保存修改 | 释放权限 |
|-----------------------------------------------------------|------|-------|----------------------|----------------|---------------|------------------------|---------|------|-------------|------------------------|-------------------|-----------|-----------|----------------------------------------|-------------------|----|------|------|
| 系统信息 软件升级                                                 |      |       |                      | 序号 物理号<br>0 0  | e mene s<br>× | BP诺机账号<br>6015<br>6016 | 879<br> | 注册开关 | 注册状态<br>已注册 | SIP中継参数2<br>注册方式<br>逐个 | を<br>PB式注册组<br>0  | 組号        |           | 注册平台<br>192.168.0.247<br>192.168.0.247 | 服务器SIP第日<br>60780 | \$ |      |      |
| 基 sip中语参数<br>基 sip点对点参数<br>基 mgcp中继参数<br>基 模拟终债参数         |      | 总数: 3 | 3条 首页 1 下页<br>□ 批量设置 | 2 2<br>《<br>尾页 | Ŷ             | 6017                   | =       |      | 已注册         | 逐个新建:                  | 1<br>1<br>全部清空 (日 | 2_<br>息查询 | ◎<br>送择显示 | 192.168.0.247                          | 60780             |    |      |      |
| 益 出局字头参数     益 进货参数     益 进货参数     益 第口管理参数     益 DTU短信接口 |      |       |                      |                |               |                        |         |      |             |                        |                   |           |           |                                        |                   |    |      |      |

4.2. 出局字头参数

VoIP 组号的概念:

模拟终端-组号:模拟终端开启的次序要与 MCU 主控板的一般中继参数的中继次序相同, 组号默认是 0,表示从主控(内线)到 VoIP 的号码是 0 组;

**SIP 中继-组号:** 表示 SIP 中继里号码的组号。如,设置了+862131070000 这个号码,组 号为 2,则这个号码的组号是 2 组;

**主叫组号:** 表示呼入到 VoIP 板的组号。如交换机内线呼外线,则主叫组号是模拟终端的组号 0;若是外线呼叫 SIP 中继参数中的的号码,则主叫组号是 SIP 中继的组号;

出局组号:表示呼出到 VoIP 板的号码要从哪个组号出去。如交换机内线呼外线,到了 模拟终端 0 组之后,若想从 SIP 中继的号码出局,则设置出局组号为 SIP 中继的组号;若想

通过 SIP 点对点到另一端,则设置出局组号为 SIP 点对点的组号。

出局字头设置:

点击"IP 中继" -->"出局字头参数" -->"新建",将限定主叫组号设为"模拟终端参数"里的组号"0",出局组号设为"SIP 中继参数"里的组号"2"(意思是主叫电话0组进来通过2组 sip 中继出去),如下图 4-3 所示

|                                                                                                    | 系统管理                                           | IP中继      | 网管管理   | 语音管理   | L 性能管:   | 1 日志管理   |    |       |       |      | 保存修改 | 释放权限 |    |
|----------------------------------------------------------------------------------------------------|------------------------------------------------|-----------|--------|--------|----------|----------|----|-------|-------|------|------|------|----|
| 系统信息 软件升级                                                                                                    | 出局学头表                                          |           |        |        |          |          |    |       |       |      |      |      |    |
|                                                                                                    | 序号 出局字头                                        | 号码长度      | 限定主叫号码 | 主叫号长 主 | 主叫组号 出局组 | 号 备用出局组号 | 曹换 | 替换前字头 | 替换后字头 | 备用替换 | 备用替  | 换前字头 | 备月 |
| 🔁 IP中继                                                                                                    | <ol> <li>1</li> <li>0</li> <li>默认字头</li> </ol> | 不限        | 不限     | 不限     | 不限 0     | 禁用状态     | 禁用 | -     | -     | 禁用   |      |      |    |
|                                                                                                    | 1 任意字头                                         | 不限        | 不限     | 不限     | 0 2      | 禁用状态     | 禁用 | 2     | -     | 禁用   |      | 2    |    |
| 🌺 sip中继参数                                                                                                    | •                                              |           |        |        |          |          |    |       |       |      |      |      | •  |
| Lasses     Lasses     Lasse | 总数:2 ś                                         | 条 首页 1 下了 | 瓦 尾页   |        |          | 新建全部派    | 輕  |       |       |      |      |      |    |
| 盤 出局字头参数<br>盤 速拔参数<br>器 端口管理参数<br>器 DTU短信接口                                                                                                    |                                                |           |        |        |          |          |    |       |       |      |      |      |    |

图 4-3

### 4.3. 速拨参数

点击"IP 中继"-->"速拨参数"-->"新建"-->增加速拨字头及其长度如图 4-4。

例:设置字头 010,长度**小于等于** 11,表示拨 010 字头的号码,号码等于 11 位时,立 即发号,若号码号码小于 11 位则延时发号;设置字头 010,长度**等于** 11,表示拨 010 字头 的号码,号码等于 11 位时,立即发号,若号码号码小于 11 位则不发号,一直等待拨完 11 位号码;

点击"IP 中继"-->"速拨参数"-->"参数初始化",则会恢复系统内置的字头如图 4-5。

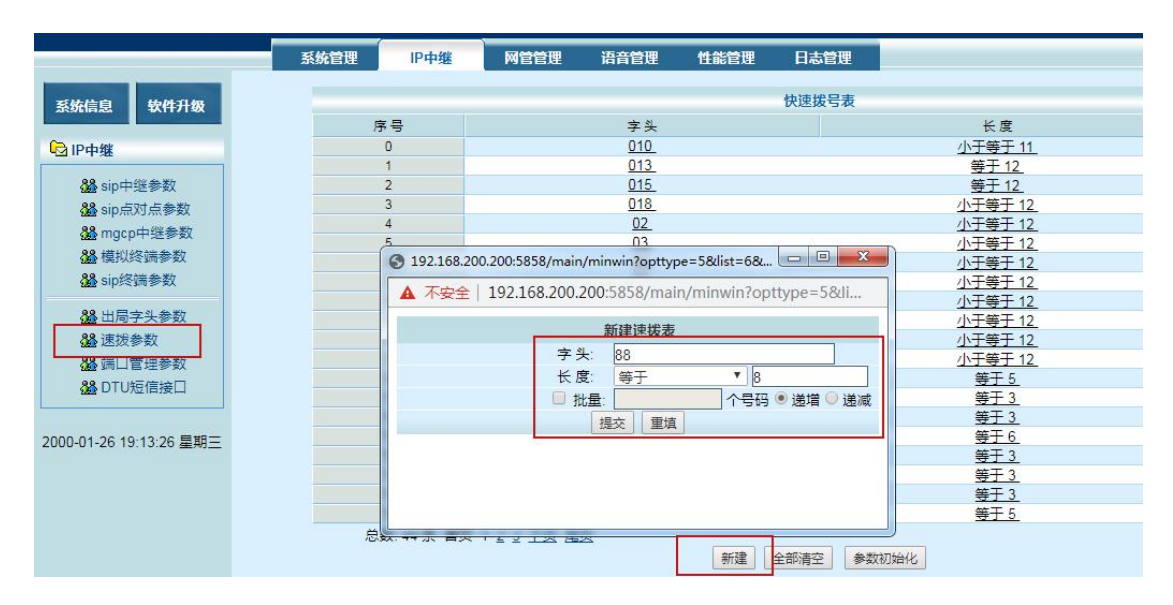

图 4-4

| 确定初始化参数?           | 确定 取消       |
|--------------------|-------------|
|                    | 快速拨号表       |
| <b>호</b> 착         |             |
| 010                |             |
| 013                | 2           |
| 015                |             |
| 018                | 1           |
| 02                 | ,           |
| 03                 | 7           |
| 04                 | ,           |
| 05                 | 7           |
| <u>06</u>          | /           |
| 07_                | 4           |
| <u>08</u>          | ,           |
| <u>09</u>          | 1           |
| <u>100</u>         |             |
| <u>110</u>         |             |
| <u>114</u>         |             |
| <u>118</u>         |             |
| <u>119</u>         |             |
| <u>120</u>         |             |
| 122                |             |
| 123                |             |
| 1 <u>2 3 下页 尾页</u> | 新建全部清空参数初始化 |

图 4-5

## 4.4.SIP 点对点参数

点击"IP 中继"—>"sip 点对点参数"—>"新建":在"对端信息"中可以输入对方的设备的一些情况进行标示,"组号"设置为"3"(区分模拟终端参数、sip 中继参数和 sip 终端的组号); 启用"使能开关";在"对端 ip 地址"中输入对端的 ip;"对端 SIP 端口"是 5060;"RTP IP 地址"输入对端的 ip 地址;"RTP 绑定"选择协商;"通道数"设置成 VoIP 板的路数。其他参数默认,提交之后"保存修改"。具体如下图 4-6,图 4-7 所示

|                | SIP点对点参数新增                                    |
|----------------|-----------------------------------------------|
| 对端信息:          | *远端设备信息,选填                                    |
| 组号:            | 3 *出局使用组号,默认3组                                |
| 使能开关:          | 启用▼ *点对点开关,默认启用                               |
| 对端ip地址:        | 221.181.108.129 *远端设备IP通信地址,例:221.181.108.129 |
| 对端SIP端口:       | 5060 *对端设备SIP协议通信地址。默认5060                    |
| RTP绑定:         | Sip协商(从)▼ *点对点RTP协商模式,默认从模式,主动发RTP            |
| RTP IP地址:      | *RTP绑定时填写 , 协商从模式不填写                          |
| 通道数:           | 54*点对点并发数,默认54                                |
| 提交             | 重填                                            |
| 注意一:以上参数为常用    | 用参数,新增时请视实际情况仔细填写!                            |
| 注意二: 以下参数一般不   | 需要修改,请根据实际需要进行调整。                             |
| 对端域名:          |                                               |
| 对端MAC地址:       | 00 00 00 00 00                                |
| G.711alaw:     | 20MS T                                        |
| G.711ulaw:     | 停用 ▼                                          |
| G.729:         |                                               |
| G./23:         |                                               |
| 1.30.<br>T 30- |                                               |
| REC2833        |                                               |
| 呼转呼出话能:        | [二] 【 】 【 】 】 】 】 】 】 】 】 】 】 】 】 】 】 】 】     |
| 呼转呼出原始主叫:      |                                               |
|                |                                               |

图 4-6

|    | SIP点对点参数表 |     |      |    |          |                 |      |      |                   |        |      |          |                 |
|----|-----------|-----|------|----|----------|-----------------|------|------|-------------------|--------|------|----------|-----------------|
| 序号 | 删除        | 物理号 | 对端信息 | 组号 | 使能开<br>关 | 对端ip地址          | 连接状态 | 对端域名 | 对端MAC地址           | 对端SIP端 | 出局组权 | RTP IP地址 | RTP绑定           |
| 0  | ×         | 0   | -    | 3  | 启用       | 221.181.108.129 | 连接正常 | -    | 00:00:00:00:00:00 | 5060   | 12   | 0.0.0.0  | <u>Sip协商(从)</u> |
| 4  |           |     |      |    |          |                 | 1    |      |                   |        |      |          | •               |

图 4-7

## 4.5. Ping

点击"日志管理"—>"Ping 调试",如下页面,在"请输入要 ping 的 IP 地址"方框 内输入网关地址或者服务器 IP 地址等;"Ping 次数"中输入需要 ping 的次数(不填默认为 5次),"Ping 包大小"中输入需要发的数据包的大小(不填为默认的 56 bytes)。

| _                                                          | 系统管理 IP中堆 网管管理 语音管理 性能管理 日志管理                                                                                                    |
|------------------------------------------------------------|----------------------------------------------------------------------------------------------------|
| 系统信息 软件升级 🕞 日志管理                                           | Ping<br>请输入要Ping的IP地址: 192.168.200.145                                                                                                    |
| <ul> <li>▲ 通话记录</li> <li>▲ 会话监控</li> <li>▲ 呼叫日志</li> </ul> | Ping 次致<br>Ping 包大小:<br>提交                                                                                                    |
|                                                            | PING 192.168.200.145 (192.168.200.145): 56 data bytes<br>64 bytes from 192.168.200.145: seq=0 ttl=128 time=1.297 ms<br>64 bytes from 192.168.200.145: seq=1 ttl=128 time=1.434 ms<br>64 bytes from 192.168.200.145: seq=3 ttl=128 time=0.925 ms<br>64 bytes from 192.168.200.145: seq=3 ttl=128 time=1.584 ms<br>64 bytes from 192.168.200.145: seq=3 ttl=128 time=1.101 ms |
| 2000-01-26 19:18:55 星期三                                    | 192.168.200.145 ping statistics<br>5 packets transmitted, 5 packets received, 0% packet loss<br>round-trip min/avg/max = 0.925/1.268/1.584 ms                                                                                                    |

如果可以 ping 通,则显示"0% packet loss"丢包率为0%。 如果 ping 不通,则显示"100% packet loss"丢包率为100%。

# 5. 彩铃,总机,语音导航设置

5.1.彩铃设置

1、在"voip设置"---"sip中继参数中将"---"彩铃"开关启用

|                    | 系统管理 IP中继 网管管理 语音管理 性能管理 日志管理 保存修改 释放的                                                                         | 乙醇      |  |  |  |  |  |  |  |  |  |  |
|--------------------|----------------------------------------------------------------------------------------------------|---------|--|--|--|--|--|--|--|--|--|--|
| 系统信息 软件升级          | SIP中堰参数表                                                                                                    |         |  |  |  |  |  |  |  |  |  |  |
|                    | 日常虚拟总机 日常专用分机 短信内容 IP例彩铃 IP例彩铃序号 pcm例彩铃 pcm例彩铃序号 G.711alaw G.711ulaw G.729 G.723 T.38 T.30 RFC2833负型 RFC2833负重 | 成美型 VBI |  |  |  |  |  |  |  |  |  |  |
| Dep #              | - <u>8000</u> 🕼 启用 <mark>开放彩铃通道</mark> 禁用 开放彩铃通道 20ms 关闭 关闭 美闭 盖用 启用 关闭                                        | *17     |  |  |  |  |  |  |  |  |  |  |
|                    |                                                                                                    | •       |  |  |  |  |  |  |  |  |  |  |
| 🚵 sip中继参数          | 总数:1条 首页 1 下页 尾页                                                                                               |         |  |  |  |  |  |  |  |  |  |  |
| 👪 sip点对点参数         | □ 批量设置 新建 全部清空 信息查询 选择显示                                                                                       |         |  |  |  |  |  |  |  |  |  |  |
| 88 mgcp中继参数        |                                                                                                    |         |  |  |  |  |  |  |  |  |  |  |
| 88.模拟终端参数          |                                                                                                    |         |  |  |  |  |  |  |  |  |  |  |
| 88 ain42t#####     |                                                                                                    |         |  |  |  |  |  |  |  |  |  |  |
| and subscale and a |                                                                                                    |         |  |  |  |  |  |  |  |  |  |  |

图 5-1

2、在话务台中开启彩铃开关,内线、外线彩铃开启,彩铃序号选择使用的彩铃

| 全   | 同参   | 数 🗋  | 51   | 言令参数 | <b>人</b> 一般 | 中组  | E (E           | 出局学    | ≥头      | 3       | 分机参     | ·数 × `        | 语音设置             |     |
|-----|------|------|------|------|-------------|-----|----------------|--------|---------|---------|---------|---------------|------------------|-----|
| ☐ 批 | 比里设  | 置    | 0    | 参数提取 | 43          | ●编] | 「载 、           | •   (  | <u></u> | 线通      | 间讯录     | 下载 🔸          | 19 导入与\$         | 异出  |
| 参数  | 表1   | 参数   | 表2   | 参数表3 | 参数表4        | 参数  | 收表5            | _      |         |         |         |               |                  |     |
| 物理号 | 彩铃开关 | 内线彩铃 | 外线彩铃 |      | 彩铃序号        | 4   | 通话<br>限时<br>时长 | 内部通话限时 | 入中继限时   | 帐号出中继限时 | 分机出中继限时 | 叫<br>醒时间<br>1 | 叫<br>醒<br>间<br>2 |     |
| 0   | ~    | ~    | ~    | 0. I | WANT YOU    | l   |                |        |         |         |         |               |                  | 7 1 |
| 1   |      |      |      |      | 0           |     |                |        |         |         |         |               |                  | 7 1 |
| 2   |      |      |      |      | 0           |     |                |        |         |         |         |               |                  | 7 1 |
| 3   |      |      |      |      | 0           |     |                |        |         |         |         |               |                  | 7 1 |
| 4   |      |      |      |      | 0           |     |                |        |         |         |         |               |                  | 7 1 |

图 5-2

### 5.2. 语音导航设置(自动总机)

1、在语音导航设置选项,选择相应的处理方式。这里是听语音后拨内部分机号码(以8开头的分机),要选择"采集分机号码,这是第一位"。点击"确认修改"后退出。如下图 5-3

### 图 4-8

| 全局参数 信令参数           | 一般中维 出局字头 分机参数 语音设置 🗴                                                                                                    |
|---------------------|----------------------------------------------------------------------------------------------------|
| 😋 语音名称读取 🗁 导入       | 「酒音文件 💺 所有语音下载 🚽 単个语音下载 🚽 导航数据下载 🎾 显示导航整体视图 🏪 导航设置恢复(导入)                                                                                                    |
| <b>语音类型</b><br>中文语音 | 退出 语音段选择 感谢您致电硕亚科技,产品咨询请发 - 清空该段数据 例<br>5: 02 00 02 01 FF FF 02 02 FF FF FF FF FF FF 08 00 FF FF FF 04 00 FF FF 00 05 00 02 0A 00 / 01 01 00 00 01 03 01 (<br>按键处理                                                                                                    |
| 央又语音<br>自录语音<br>音乐  | 健★ ▼ 重听本段语音 ▼ 感谢您致电硕亚科技,产品咨询谋 ▼                                                                                                    |
| 语音导 <u>航</u> 彩铃     | 间隔时间     5     ▼     秒     次数     2     ▼       重播完处理     ▼     服务已完成,退出     ▼                                                                                                    |
|                     |                                                                                                    |
|                     | □ 统一设置所有语音的分机状态处理                                                                                                    |
|                     | 当前语音拓扑视图            確1:转到分机 8000           確2:转到分机 8000         確2:转到分机 8001           健4:转到分机 8002         確3:采集分机号码,这是第一位           確3:采集分机号码,这是第一位         確3:采集分机号码,这是第一位           確3:采集分机号码,这是第一位         確3:采集分机号码,这是第一位           確3:采集分机号码,这是第一位         確3:采集分机号码,成图           重備の限时间:5         重備の限时间:5           重備の限时间:5         重備の取り:5           重備の取り:5         重備の取り:5           重備の取り:5         重備の取り:5           重備の取り:5         重備の取り:5           重備の取り:5         重備の取り:5           重備の取り:5         重備の取り:5           重備の取り:5         重備の取り:5           重備の取り:5         重備の取り:5           重備の取り:5         重備の取り:5           重備の取り:5         電台、対応の           ・ 一会の         ごれの取り           ・ 一会の         ごれの           ・ 一会の         ごれの           ・ 一会の         ごれの           ・ 一会の         通行の           ・ 一会の         通行の           ・ 一会の            ・ 一会の            ・ 一会の            ・ 一会の            ・ 一会の            ・ 一会の |

图 5-3

2、更改语音的设置或者上传一段新语音后,必须下载语音配置文件,如下图 5-4

| 全局参数 🥄 信令参数      | <u> </u> | 设中继 出局字头    | 分机参数 语       | 音设置 ×    | •                         |             |      |              |   |
|------------------|----------|-------------|--------------|----------|---------------------------|-------------|------|--------------|---|
| 😋 语音名称读取 🛛 🗁 导 λ | 语音文件     | - 👆 所有语音下载  | 👃 单个语音下载     | 🕹 导航数据下载 | 🏓 显示导航整体视图                | 🔑 导航设置恢复    | (导入) | 🕒 导航设置备份(导出) |   |
| 海空未刑             | 语音导      | 航(可根据需要自定义) |              | -        | 4                         |             |      |              |   |
| чнхт             | 序号       | 语音名称 (最十    | E120秒)(双击设置) |          | 文件路径 (双击修改                | <b>ኢ</b> )  | 操作   |              | ^ |
| 中文语音             | 15       |             |              |          |                           |             |      |              |   |
| 央义培育<br>白马语辛     | 16       |             |              |          |                           |             |      |              |   |
| 白水山目<br>音乐       | 17       |             |              |          |                           |             |      |              |   |
| 语音导航             | 18       |             |              |          |                           |             |      |              |   |
| 彩铃               | 19       |             |              |          |                           |             |      |              |   |
|                  | 20       |             |              |          |                           |             |      |              |   |
|                  | 21       |             |              |          |                           |             |      |              |   |
|                  | 22       |             |              |          |                           |             |      |              |   |
|                  | 23       |             |              |          |                           |             |      |              |   |
|                  | 24       |             |              |          |                           |             |      |              |   |
|                  | 25       |             |              |          |                           |             |      |              |   |
|                  | 26       |             |              |          |                           |             |      |              |   |
|                  | 27       |             |              |          |                           |             |      |              |   |
|                  | 28       |             |              |          |                           |             |      |              |   |
|                  | 29       |             |              |          |                           |             |      |              | U |
|                  | 30       |             |              |          |                           |             |      |              |   |
|                  | 31       |             |              |          |                           |             |      |              |   |
|                  | 32       |             |              |          |                           |             |      |              |   |
|                  | 33       |             |              |          |                           |             |      |              |   |
|                  | 34       |             |              |          |                           |             |      |              |   |
|                  | 35       |             |              |          |                           |             |      |              |   |
|                  | 36       |             |              |          |                           |             |      |              | = |
|                  | 37       |             |              |          |                           |             |      |              | 1 |
|                  | 38       |             |              |          |                           |             |      |              |   |
|                  | 39       |             |              |          |                           |             |      |              |   |
|                  | 40       |             |              |          |                           |             |      |              |   |
|                  | 41       |             |              |          |                           |             |      |              |   |
|                  | 42       |             |              |          |                           |             |      |              |   |
|                  | 43       |             |              |          |                           |             |      |              |   |
|                  | 44       |             |              |          |                           |             |      |              |   |
|                  | 45       |             |              |          |                           |             |      |              |   |
|                  | 46       |             |              |          |                           |             |      |              |   |
|                  | 47       |             |              |          |                           |             |      |              |   |
|                  | 48       | Shi         | pLead. dat   | 1        | D:\Program Files (x86)\IM | X0126\Data\ |      |              | - |
|                  | Č.       |             |              |          |                           |             |      |              | - |

| 中继参数表        | 1 中继参数     | 数表2        |      |     |    | ſ    |             |          |      |
|--------------|------------|------------|------|-----|----|------|-------------|----------|------|
| 中继 (端<br>口)号 | 外线来<br>显选择 | 对端2M<br>开关 | ┛増益听 | 増益说 | 彩铃 | 彩铃序号 | 语音导航序号      | 夜服语音导航序号 | 语音设置 |
| 256 (768)    | 振铃         | ¥          | 6    | 6   | ¥  | 0    | 5. 感谢您致电硕亚科 | ¥        |      |
| 257 (769)    | 振铃         | 关          | 6    | 6   | 关  | 0    | 5. 感谢您致电硕亚科 | ¥        |      |
| 258 (770)    | 振铃         | 关          | 6    | 6   | 关  | 0    | 5. 感谢您致电硕亚科 | — 关      |      |
| 259 (771)    | 振铃         | 关          | 6    | 6   | 关  | 0    | 5. 感谢您致电硕亚科 | ¥        |      |
| 260 (772)    | 振铃         | 关          | 6    | 6   | ¥  | 0    | 5. 感谢您致电硕亚科 | ¥        |      |
| 261 (773)    | 振铃         | 关          | 6    | 6   | 关  | 0    | 5. 感谢您致电硕亚科 | ¥        |      |
| 262 (774)    | 振铃         | ¥          | 6    | 6   | 关  | 0    | 5. 感谢您致电硕亚科 | ¥        |      |
| 263 (775)    | 振铃         | 关          | 6    | 6   | 关  | 0    | 5. 感谢您致电硕亚科 | ¥        |      |
| 264 (776)    | 振铃         | 关          | 6    | 6   | ¥  | 0    | 5. 感谢您致电硕亚科 | ¥        |      |
| 265 (777)    | 振铃         | 关          | 6    | 6   | 关  | 0    | 5. 感谢您致电硕亚科 | ¥        |      |
| 266 (778)    | 振铃         | 关          | 6    | 6   | 关  | 0    | 5. 感谢您致电硕亚科 | ) ×      |      |
| 267 (779)    | 振铃         | ¥          | 6    | 6   | 关  | 0    | 5. 感谢您致电硕亚科 | ¥        |      |
| 268 (780)    | 振铃         | 关          | 6    | 6   | ¥  | 0    | 5. 感谢您致电硕亚科 | ¥        |      |
| 269 (781)    | 振铃         | 关          | 6    | 6   | 关  | 0    | 5. 感谢您致电硕亚科 | ¥        |      |
| 270 (782)    | 振铃         | 关          | 6    | 6   | 关  | 0    | 5. 感谢您致电硕亚科 | ¥        |      |
| 271 (783)    | 振铃         | 关          | 6    | 6   | 关  | 0    | 5. 感谢您致电硕亚科 | ¥        |      |
| 272 (784)    | 振铃         | 关          | 6    | 6   | ¥  | 0    | 5. 感谢您致电硕亚科 | ¥        |      |
| 273 (785)    | 振铃         | 关          | 6    | 6   | 关  | 0    | 5. 感谢您致电硕亚科 | ¥        |      |
| 274 (786)    | 振铃         | 关          | 6    | 6   | ¥  | 0    | 5. 感谢您致电硕亚科 | ¥        |      |
| 275 (787)    | 振铃         | 关          | 6    | 6   | 关  | 0    | 5. 感谢您致电硕亚科 | ¥        |      |
| 276 (788)    | 振铃         | 关          | 6    | 6   | ¥  | 0    | 5. 感谢您致电硕亚科 | ¥        |      |
| 277 (789)    | 振铃         | 关          | 6    | 6   | 关  | 0    | 5. 感谢您致电硕亚科 | ¥        |      |

3、在话务台"语音导航序号"中选择使用的语音文件。

图 5-5

| 全          | 局参辨    | 数      | 1       | 言令参数   | X -    | 一般中         | 继         | X        | 出局           | 字头      | 分机参    | 故      | ×       | 语音                | i设置      |   |
|------------|--------|--------|---------|--------|--------|-------------|-----------|----------|--------------|---------|--------|--------|---------|-------------------|----------|---|
| <u>□</u> # | 比里设    | 置      | 0       | 参数提取   | -      | 弹           | 扁下뢐       | ij       | •            | 📑 内线    | 通讯录口   | ∇载     | •       | <mark>₽₽</mark> ₩ | 入与导出     | 4 |
| 参数         | 表      | 参数     | 表2      | 参数表3   | 参数表    | 54 <b>±</b> | o数.       | <b>5</b> |              |         |        |        |         |                   |          |   |
| 物理号        | 日常呼入等待 | 夜服呼入等待 | 呼入等待提示音 | 呼入等待模式 | 来显制式选择 | 来見开天        | PCM呼入语音引导 | 日常中继呼入权  | 夜服中继呼入权      | 中继组权方案号 | 分机锁定密码 | 分机锁定等级 | 久叫不应转忌机 | 直拔遇忙转总机           | 呼叫转移显示号码 |   |
| 0          |        |        |         | 呼叫保持   | FSK    | 1           | ~         | 1        | ~            | 0.      |        | 3      |         |                   | 本机       |   |
| 1          |        |        |         | 呼叫保持   | FSK    | 1           | S         | 1        | ~            | 0.      |        | 3      |         |                   | 本机       | 1 |
| 2          |        |        | 1       | 呼叫保持   | FSK    | 4           |           | 1        | $\checkmark$ | 0.      |        | 3      |         |                   | 本机       |   |
| 3          |        |        |         | 呼叫保持   | FSK    | Y           |           | 1        | $\checkmark$ | 0.      |        | 3      |         |                   | 本机       |   |
| 4          |        |        |         | 呼叫保持   | FSK    | 1           |           | 1        | ~            | 0.      |        | 3      |         |                   | 本机       | 1 |
| 5          |        |        |         | 呼叫保持   | FSK    | 1           |           | 1        | ~            | 0.      |        | 3      |         |                   | 本机       | 1 |
| 1          |        |        |         |        |        |             | -         |          |              |         |        |        |         |                   | 1 1-     |   |

4、将需要语音导航的分机上设置语音引导,"分机参数"----"PCM语音引导"勾选,如图 5-6。

### 5.3. 对外呼出显示总机号码(总机)

内线呼出:没有账号的分机通过一个支持多路通话的号码出去,对外显示为总机号码 外线呼入:外线呼叫此号码,听语音导航,再呼叫内线分机

方案 (一部总机):

1、话务台中设置语音引导,分机参数中的外部编码设置为账号对应的日常虚拟总机 参数表1 参数表2 参数表3 参数表4 参数表5

| 物理号 | 叫醒星期洗择2                   | 重复叫醒模式2 | <b>叫醒间隔</b> 2 | 叫醒次数 2 | 叫醒语音提示 | 计费客利型   | 押金方式 | 押金累计 | 押金余额 | 月租   | 外部编码     |
|-----|---------------------------|---------|---------------|--------|--------|---------|------|------|------|------|----------|
| 0   | 7   1   2   3   4   5   6 | ~       | 2             | 3      | 13 B   | 0. 主机计费 | 非押金  |      |      | 0.00 | 51108108 |
| 1   | 7   1   2   3   4   5   6 | ~       | 2             | 3      |        | 0. 主机计费 | 非押金  |      |      | 0.00 |          |
| 2   | 7141010141616             | 1       | 2             | 2      |        | 0 主机计弗  | 非细个  |      |      | 0.00 |          |

2、出局字头中呼出号码显示选择"外部编码"

| 😋 参数提取 | 🕹 参数下载 | 🍄 字头导入 | 🔤 🖓 字头 | 、导出 🔰 🧳 | 清空字头        |      |    |    |        |    |
|--------|--------|--------|--------|---------|-------------|------|----|----|--------|----|
| 局字头1   |        |        |        |         |             |      |    |    |        |    |
| 字头     | 加发字头   | 替换字头   | 替换长度   | 加发方式    | 发号间隔(×50ms) | 号码长度 | 组号 | 等位 | 呼出号码显示 | 类型 |
| 缺省字头1  |        |        |        | 普通加发    | 0           | 0    | 0  | 是  | 第一弹编   | 不限 |
| 缺省字头2  |        |        |        | 普通加发    | 0           | 0    | 2  | 是  | 外部编码   | 不限 |
| 0      |        |        |        | 普通加发    | 0           | 0    | 2  | 否  | 第一弹编   | 不限 |

图 5-7

3、sip 中继参数选项里总机对应的号码,"日常呼入转接方式"设为"转总机",在日常 虚拟总机中设置号码,并设置"通道数",见下图 5-8,图 5-9

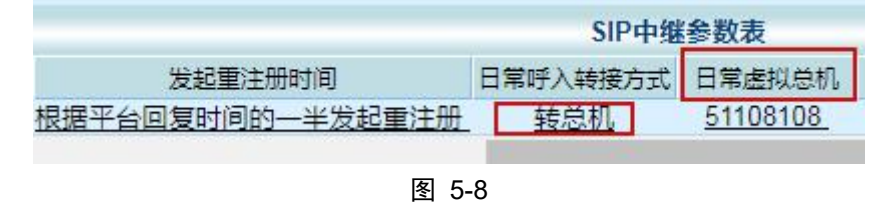

| RFC2833负载举型 | VBD <del>∏</del> ¥ | 隐藏主叫 | 隐藏主叫谕起 | 诵道数 |
|-------------|--------------------|------|--------|-----|
| -           | 禁用                 | 禁用   | 禁用     | 256 |

图 5-9

4、出局字头参数设置"主叫组号"和"出局组号",让分机通过总机出去

|    | 6    |      |           |      |          | N    | 出局字头表  | 6  |  |
|----|------|------|-----------|------|----------|------|--------|----|--|
| 序号 | 出局字头 | 号码长度 | 限定主叫号码    | 主叫号长 | 主叫组号     | 出局组号 | 备用出局组号 | 替换 |  |
| 0  | 默认字头 | 不限   | <u>不限</u> | 不限   | 不限       | 0    | 禁用状态   | 禁用 |  |
| 1  | 任意字头 | 不限   | 不限        | 不限   | <u>0</u> | 2    | 禁用状态   | 禁用 |  |
| 4  |      |      |           |      |          |      |        |    |  |

# 6. 传真机、POS 机参数设置

第一, 传真机需要在系统管理配置的 T.30 信息中开启"T.30 接收回音抵消"和"T.30 发送回音抵消", 调节"接收缓冲区", 见图 6-1;

| T.30接收回音抵消:     | 开启                 | ×            |
|-----------------|--------------------|--------------|
| T.30发送回音抵消:     | 开启                 |              |
| T.30 TDM输出增益:   | Odb                | ×            |
| T.30 IP输出增益:    | Odb                | <b>T</b>     |
| T.30 模式选择:      | modem              | ×            |
| T.30静音抑制开关:     | 关闭                 | <b>T</b>     |
| T.30编解码选择:      | 关闭                 | ×            |
| 接收缓冲区:          | 0 0~200ms(为        | 0时依网络状况自动调整) |
| 谨告:确定后 <b>译</b> | 青点击提交以确保数<br>确定 重置 | 据生效!         |

图 6-1

第二,若设置参数之后,传真还是有问题,试着设置传真机的传真速率,改成低速模式; 例如: brother 的传真机一般都有线路干扰设置,可设置为基本模式(对 voip 有优化)。 如果没有调整速率的选择,可以找到传真机的 ECM 选项,将其关闭。

### 电话线路干扰

| 如果因电话线路受到干扰而造成传真<br>发送或接收问题,Brother 建议您调整<br>均衡兼容性,以降低传真操作的调制<br>解调器速度。 |
|-------------------------------------------------------------------------|
| 1 按功能键,然后按数字键 2、0、1。                                                    |
| 2 按▲或▼键选择 [基本 (对于<br>VoIP)]、[正常]或[高]<br>(MFC-7470D /MFC-7860DN)。        |
| ■ [基本 (对于 VoIP)] 可将调<br>制解调器速度降至 9600 bps,<br>同时关闭自动纠错模式 (ECM)。         |
| 对于标准电话线路。如果标准<br>电话线路上经常出现干扰,请<br>尝试此项设置。                               |
| 如果使用 VolP:VolP 服务供<br>应商提供多种标准的传真支<br>持。如果经常出现传真发送错<br>误,请尝试此项设置。       |
| ■[正常]可将调制解调器速度<br>设定为 14400 bps。                                        |
| ■ [高] 可将调制解调器速度设<br>定为 33600 bps<br>(MFC-7470D/MFC-7860DN)。             |
| 按 OK 键。                                                                 |
| 3 按 <b>停止 / 退出</b> 键。                                                   |

惠普传真机设置参考:"关闭"传真错误纠正模式,"关闭"V34

### 设置传真错误纠正模式

通常,多功能一体机会在发送或接收传真时监视电话线路上的信号。如果多功能一体机在传输过程中检 测到错误且错误纠正设为 On (开),则多功能一体机会请求重新发送部分传真。错误纠正的出厂默认设 置为 On (开)。

仅在发送或接收传真时出现问题且希望接受传输中的错误时,才应关闭错误纠正。 向国外或使用卫星电 话发送或接收传真时,关闭此设置可能会有用。

#### 更改错误纠正设置

- 1. 在多功能一体机控制面板上,按下菜单。
- 使用 < 或 > 按钮选择 Fax setup (传真设置), 然后按下 < 。</li>
- 使用 < 或 > 按钮选择 All faxes (所有传真), 然后按下 / 。
- 4. 使用 < 或 > 按钮选择 Error correction (纠错), 然后按下 / 。
- 5. 使用 < 或 > 按钮选择 On (开)或 Off (关), 然后按下 / 保存所做选择。

### 更改 V.34 设置

V.34 设置是多功能一体机发送传真所用的调制解调器协议。此协议是用于全双工调制解调器的全球标准,可以高达 33,600 比特/秒 (bps) 的速率通过电话线发送和接收数据。 V.34 设置的出厂默认设置为 On (开)。

仅在从特定设备发送或接收传真出现问题时,才应更改 V.34 设置。向国外或使用卫星电话发送或接收 传真时,关闭此设置可能会有用。

### 更改 V.34 设置

- 1. 在多功能一体机控制面板上,按下菜单。
- 2. 使用 < 或 > 按钮选择 Fax setup (传真设置), 然后按下 / 。
- 3. 使用 < 或 > 按钮选择 All faxes (所有传真), 然后按下 <。
- 4. 使用 < 或 > 按钮选择 V.34, 然后按下 < 。
- 5. 使用 < 或 > 按钮选择 On (开)或 Off (关), 然后按下 ~。

第三,在"模拟终端参数"中关闭"回音消除",若测试成功则做一个独立的通道给传 真机使用(独立通道设置说明见附录)。普通话机关闭回音消除会造成通话有回音,所以要 做传真独立通道。

第四,在"模拟终端参数"中将"TDM 输出增益""IP 输出增益"改成"0",若测试成功则在传真独立通道中将增益改成0。

POS 机在使用之前需要客户到 POS 机所在的银行**绑定电话号码**,之后才可以使用。如 发现 POS 机无法连接到银行的网络,参考传真机的设置修改参数。

|      | 模拟终端参数表    |        |
|------|------------|--------|
| 回音消除 | TDM输出增益    | IP輸出增益 |
| 关闭   | <u>0db</u> | 0db    |

图 6-2

# 7. 抓包监控

### 7.1. 网页抓包

在"日志管理"---"抓包监控"中,点击"启动",开始抓包,然后进行电话测试,完成后点击"停止",下载数据文件。

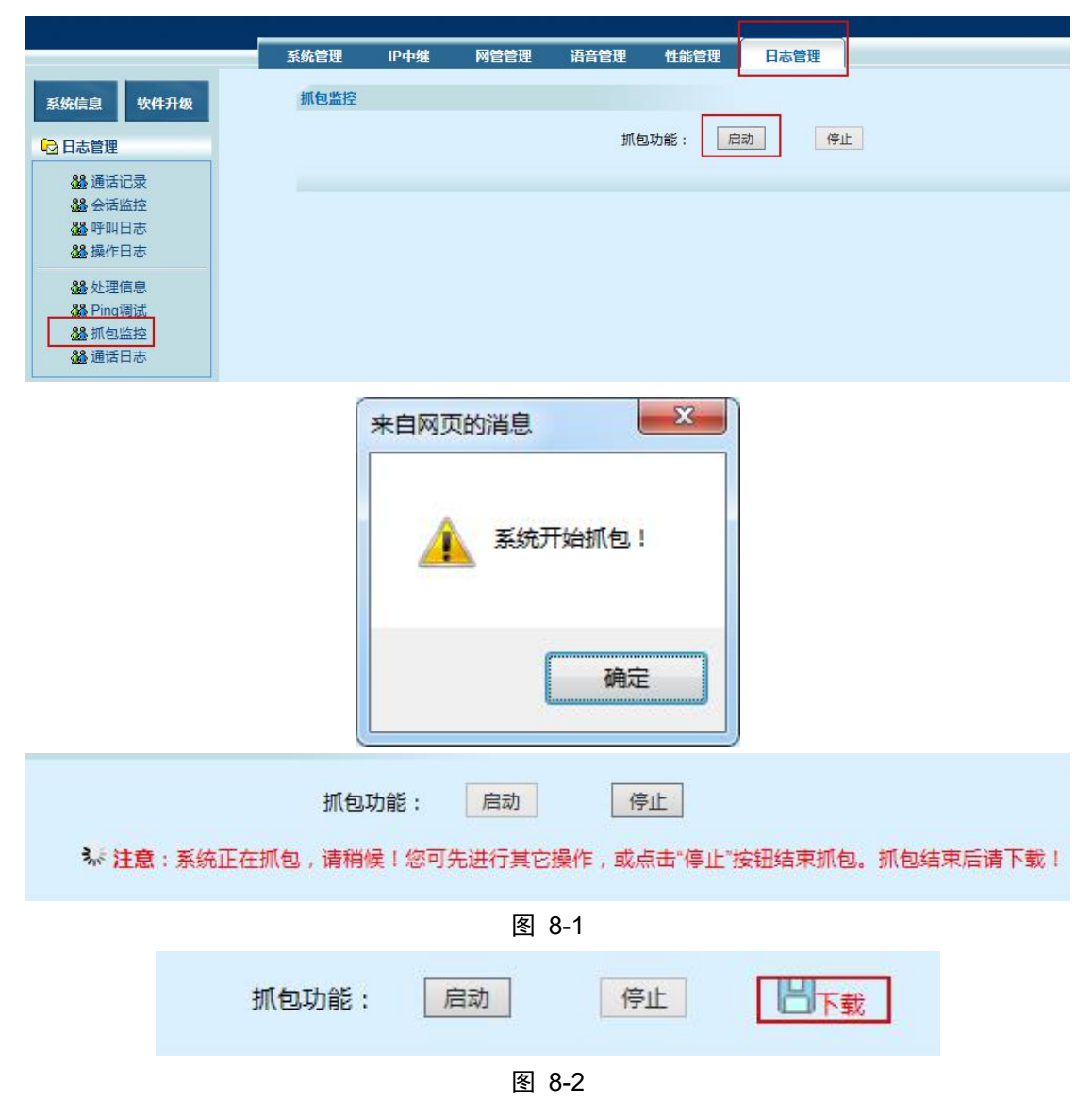

# 8. PING 命令的使用

Ping 命令是用来检查网络是否通畅或者网络连接速度的命令。

1) 在计算机中使用, 首先单击开始--运行, 弹出对话框, 如下图 8-1 所示

| Windows 将根据您所输入的名称,为您打开相应的程序、<br>文件夹、文档或 Internet 资源。 |  |  |  |  |  |  |  |  |
|-------------------------------------------------------|--|--|--|--|--|--|--|--|
| cmd                                                   |  |  |  |  |  |  |  |  |
| 😚 使用管理权限创建此任务。                                        |  |  |  |  |  |  |  |  |
|                                                       |  |  |  |  |  |  |  |  |
| 确定 取消 浏览( <u>B</u> )                                  |  |  |  |  |  |  |  |  |
|                                                       |  |  |  |  |  |  |  |  |

图 8-1

在对话框中输入 cmd, 回车; 显示如下图 8-2 界面; 输入 ping 命令+IP 地址, 检查电脑

与 VoIP 板是否连接;

例, Voip 板的 ip 是 192.168.200.200, 检查电脑与 Voip 板的连通状态

| 🚾 管理员: 命令提示符                                                                                                    |   |
|----------------------------------------------------------------------------------------------------|---|
| Microsoft Windows [版本 6.1.7601]<br>版权所有 <c> 2009 Microsoft Corporation。保留所有权利。</c>                                                                                                    |   |
| C:\Users\dell>ping 192.168.200.200                                                                                                    |   |
| 正在 Ping 192.168.200.200 具有 32 字节的数据:<br>来自 192.168.200.200 的回复: 字节=32 时间<1ms TTL=64<br>来自 192.168.200.200 的回复: 字节=32 时间=1ms TTL=64<br>来自 192.168.200.200 的回复: 字节=32 时间=1ms TTL=64<br>来自 192.168.200.200 的回复: 字节=32 时间=1ms TTL=64 |   |
| 192.168.200.200 的 Ping 统计信息:<br>数据包: 已发送 = 4, 已接收 = 4, 丢失 = 0 (0% 丢失),<br>往返行程的估计时间(以毫秒为单位):<br>最短 = 0ms, 最长 = 1ms, 平均 = 0ms                                                                                                    |   |
| C:\Users\dell>_                                                                                                    | + |

图 8-2

由上图可知发送四个数据包,接受到了四个数据包,没丢包。

# 9. 常见问题

用户体验类:

### 1. 呼入听回铃音,呼出忙音:

处理: 查看日常呼入转接方式是否为专用分机。

### 2. 正常呼出,呼入忙音:

处理: 1、查看网页"出局字头参数"中的参数是否设置正确;

2、SIP 中继参数中的专用分机是否已经与话务管理系统的内部弹编对应。

#### 3. 正常呼入,呼出忙音或提示无权呼叫此号码:

处理: 1、查看网页"出局字头参数"中的参数是否设置正确;

2、SIP 中继参数中的专用分机是否已经与话务管理系统的内部弹编对应;

3、话务管理系统分机参数的出局组权是否已经开启。

### 4. 呼入忙音、呼出忙音:

处理: 1、查看"SIP 中继参数"账号是否注册成功;

2、查看网页"出局字头参数"中的参数是否设置正确(默认存在的字头是否被更改);

3、查看 VoIP 管理平台网页通话记录中被叫的挂机类型,若为物理通道为空,则检查 SIP 中继中的专用分机是否和话务管理系统对应,或者"出局字头参数"是否正确;

4、检查话务台的一般中继参数是否设置正确,如呼入号码选择,出局字头等。

#### 5. 话机振铃,用户摘机还是听回铃音,呼出静音(通话没有声音);

处理:1、确认话务管理系统中"一般中继参数"中的板号是否设置正确;

2、确认话务管理系统中"信令参数"是否已经启用并读到版本号。

### 6. 呼入提示"您所拔打的号码暂时无法接通":

处理:1、设备接入城域网有故障,网络不通;

2、查看"SIP 中继参数"账号是否注册成功,检查账号的参数配置。

### 7. 话机不能二次拨号:

处理:1、呼入不能二次拨号:

a)确认话务管理系统语音导航键值是否已经设置;

b)确认局端平台是否需要 RFC2833 协议支持,如果需要则在 sip 中继参数中开启 RFC2833;

c)将 voip 程序升级到最新版本。

| SIP中继参数表    |           |       |       |      |     |           |             |  |  |  |
|-------------|-----------|-------|-------|------|-----|-----------|-------------|--|--|--|
| G.711alaw   | G.711ulaw | G.729 | G.723 | T.38 | T.3 | RFC2833类型 | RFC2833负载类型 |  |  |  |
| <u>20ms</u> | 关闭        | 关闭    | 关闭    | 禁用   | 闾   | EVENT     | <u>101</u>  |  |  |  |

2、呼出不能二次拨号:

a)确认局端平台是否需要 RFC2833 协议支持,如果需要则在 sip 中继参数中开启 RFC2833, 设置相应的值。

### 8. 电话无法拨打长途:

处理:1、话务管理系统是否开放了拨打长途权限;

2、确认局端平台是否给该号码开放了拨打长途的权限。

### 9. 通话断线:

处理:1、如果只有一部电话断线,请先排除话机的问题,更换其他牌子的话机;

2、排除网络不稳定等因素;

3、请求平台协助,是否为号码冲突, ip 冲突, MAC 地址冲突等造成的;

4、排除上述故障未能解决,保存系统日志中的处理信息,联系技术人员处理。

### 10. 通话静音(可以呼入呼出,通话没有声音):

处理:1、如果只有一部电话静音,请先排除话机的问题,更换其他牌子的话机;

2、检查综合参数中,当前分机数,环路中继条数是否设置正确;

3、排除上述故障未能解决,抓包及保存系统日志中的处理信息,联系技术人员处理。

### 11. 呼叫建立时间较长:

处理:确认设备的速拨字头是否配置正确。

### 12. 话机没有来电显示:

处理: 1、确认该号码的主叫号码来电显示业务是否开通;

2、确认用户的话机支持 FSK 来显制式;

3、如不支持 FSK 来显制式,则在话务管理系统中来显选择改为 DTMF。

13. 语音质量差:

处理:1、确认城域网对语音业务和数据业务是否做了隔离措施,如通过 VLAN 隔离,或 ToS 标签区别报文优先级;

2、用 PC 诊断、检查网络传输是否顺畅,比如用 Ping 命令检查 ICMP 包是否丢失、回应时间是否稳定、是否达到或超过 500ms。

### 14. 语音通话有回音:

处理:1、查看模拟终端参数中是否开启了回音消除;

2、用 PC 诊断、检查网络传输是否顺畅,比如用 Ping 命令检查 ICMP 包是否丢失、回应时间是否稳定、是否达到或超过 500ms。

### 15. 摘机没有拨号音:

处理: 若为 IAD 查看设备运行指示灯是否在快速闪烁, 若快闪则设备正在开机重启中, 等 待重启完毕即可。

#### 16. 传真传不了:

处理: 查看说明书中的"传真机、POS 机参数设置"页面,进行处理,一般问题都可以解决。 故障排除类:

### 17. VoIP 管理平台网页打不开:

处理: 1、查看电脑是否配置了相应的网段 IP 地址;

2、网络链路是否正常,查看网络指示灯状态;

3、.本地连接--属性--配置--高级--链接速度和双工--值设为: 100Mbps/全双工。

#### 18. IP 地址设置无效:

处理: 1、网络参数配置中的 IP 获取类型(静态分配、自动获取、PPPoE)是否选择正确;

2、网络参数配置中 IP 设置之后,是否已经提交;

3、查看网络参数配置中的网络参数来源是否为 VoIP 板,若来源是 MCU,则要到话 务管理系统中信令参数中设置。

### 19. IAD/IP PBX 设备, ping 外网 ip 失败:

处理: 1、确认网络参数配置中的 IP 地址,子网掩码,网关 ip 是否正确;

2、外网 ip 是否禁止 ping。

### 20. 部分账号注册不上:

处理: 查看 SIP 中继中的注册状态:

a)认证失败:检查账号信息是否设置正确,确认运营商平台是否已经分配号码;b)注册超时:检查账号信息是否设置正确。

### 21. 所有账号注册不上:

处理: 查看 SIP 中继中的注册状态:

a)认证失败:检查账号信息是否设置正确,确认运营商平台是否已经分配号码;

b)注册超时:检查网络参数配置是否正确;

设备的网口的物理连接是否正常;

在物理线路连接没问题时,查看网口指示灯是否亮,若不亮,尝试换根网线; 将 PC 连接到用户网络端口上,确认城域网接入是否有问题。

#### 22. 设备一直在重启:

处理: 1、查看 "sip 中继参数"中号码是否注册不成功,异常信息处理是否开启了"全部账号或者有超过 64 个账号注册不上"的重启开关;

2、查看设备与平台的网络连接是否正常,异常信息处理是否开启"指定服务器 Ping 不通处理"的重启开关。

### 23. VoIP 管理平台网页中时间显示不正确

处理: 1、查看系统参数--基本参数设置中的时间显示方式是否为 MCU;

- 2、若时间显示方式为 MCU,则用话务管理系统校对 MCU 时间;
- 3、在话务管理系统中是否已经启用信令参数;

4、若按上述步骤获取不到正确的时间,则将时间获取方式改为 NTP 获取。

### 注意事项:

1、设置完参数必须保存,否则系统重启或断电,数据将丢失。